# 

# Televisor con pantalla LCD de 19" **GUÍA DE INSTALACIÓN**

RÁPIDA DX-19L200A12

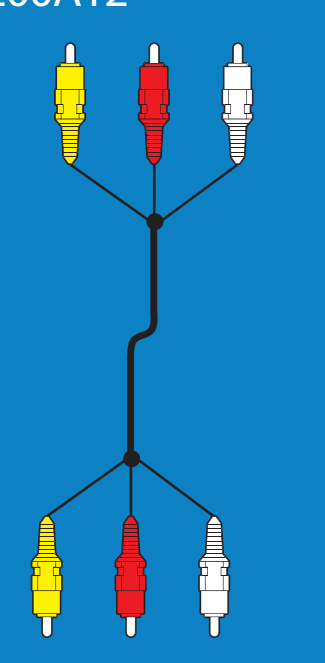

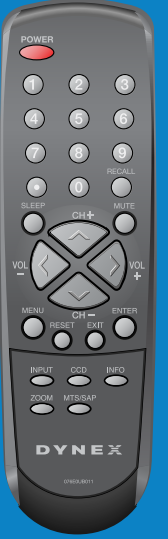

Control remoto

y dos pilas AAA

Cable de video compuesto

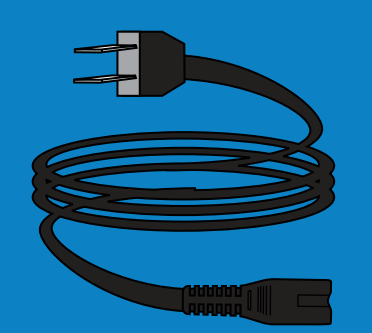

Cable de alimentación de CA

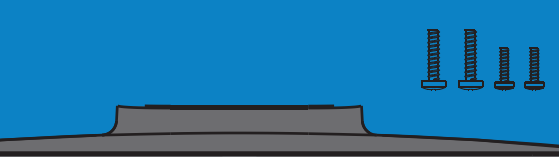

Base del televisor y cuatro tornillos (dos tornillos M4  $\times$  25 mm y dos tornillos M3  $\times$  8 mm)

#### **iNUESTRA PRIORIDAD**, LA ECOLOGÍA!

No le suministramos la Guía del usuario con el producto, pero está disponible en línea. Visite el sitio www.dynexproducts.com, haga clic en Support & Service (Asistencia y servicio). Ingrese el número de modelo en el campo **Search** (Búsqueda) y presione **Enter** (Entrar). Haga clic en Support/Downloads (Asistencia/descargas).

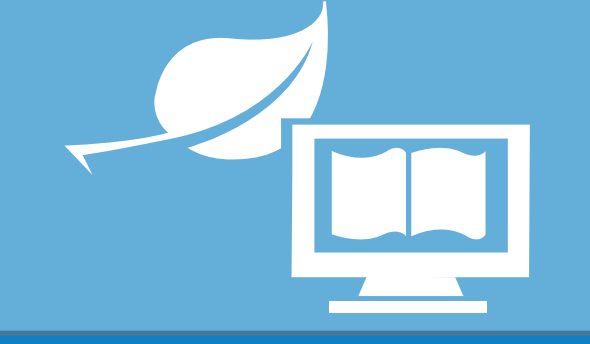

#### Características frontales y del lado derecho

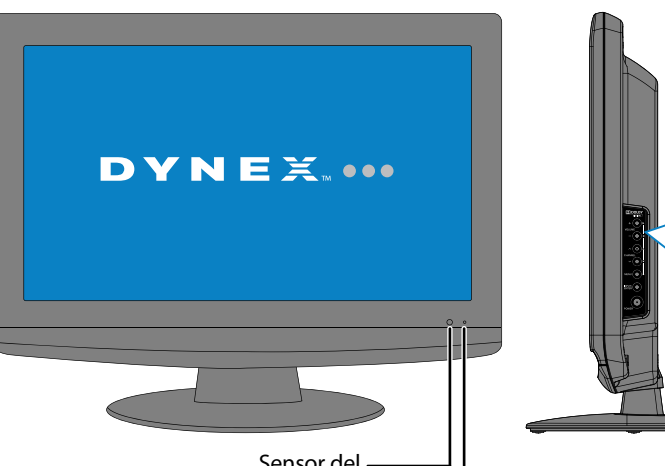

Sensor del control remoto

Indicador de

encendido

### Instalación de la base

- 1 Coloque cuidadosamente el televisor con la pantalla hacia abajo, sobre una superficie acolchonada y limpia para protegerlo de daños y rayones.
- 2 Fije la base al televisor con los dos tornillos largos (M4 × 25 mm) suministrados.
- **3** Asegure la placa inferior a la columna con los dos tornillos  $(M3 \times 8 \text{ mm})$  suministrados.

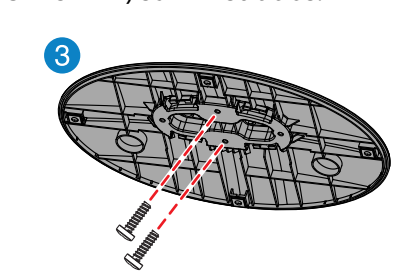

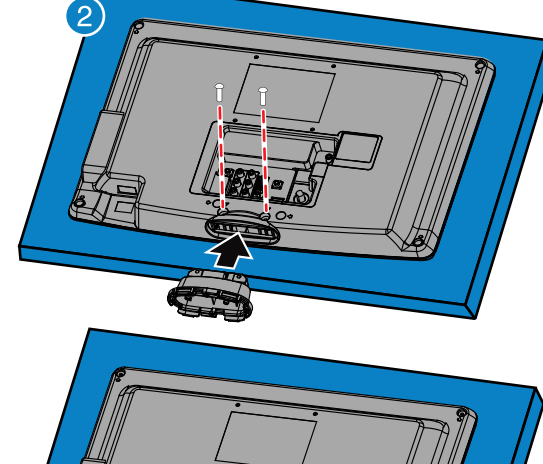

Intrada/Entra

Botón de encendido

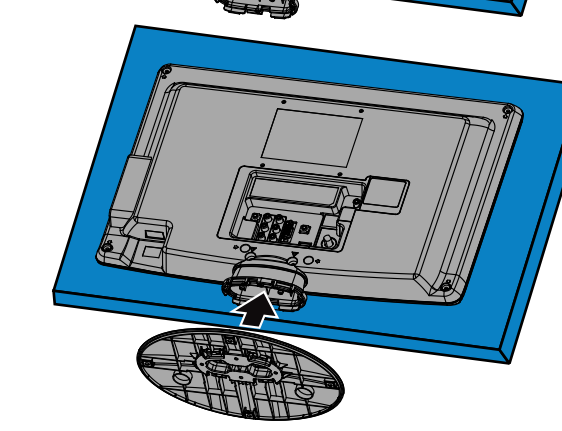

#### Instalación de un soporte para montaje en pared

- 1 Coloque cuidadosamente el televisor con la pantalla hacia abajo, sobre una superficie acolchonada y limpia para protegerlo de daños y rayones.
- 2 Remueva los dos tornillos que fijan la base y su columna al televisor y extráigalos.
- 3 Fije el soporte de montaje en pared a su televisor usando los agujeros de montaje en la parte posterior de su televisor. Vea las instrucciones que vienen con el soporte de montaje en pared para la información de cómo colgar correctamente su televisor.

#### **Advertencia**

Este aparato está diseñado para ser soportado por un soporte de montaje en pared listado por UL.

#### Identificación de los cables

Su televisor cuenta con varios tipos de conexiones para la conexión de otros equipos. Para obtener un video de óptima calidad, conecte un equipo a la mejor conexión disponible.

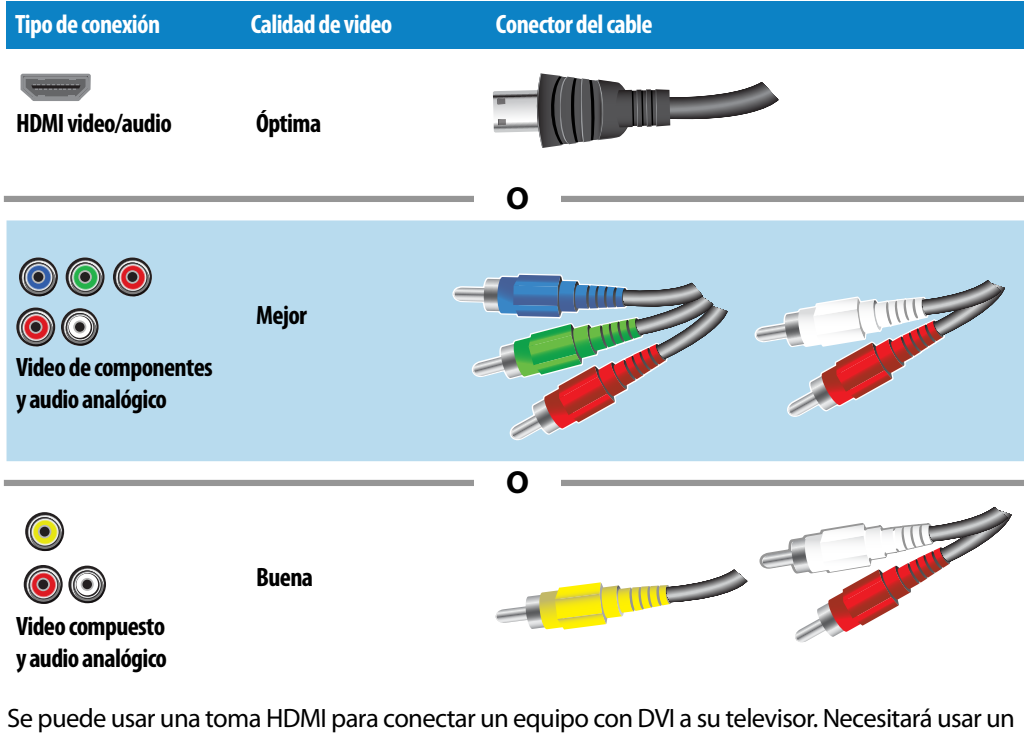

adaptador HDMI a DVI en un extremo del cable HDMI que se conecta a la toma del equipo con DVI.

Usando un puerto HDMI (óptima)

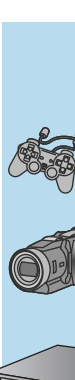

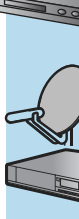

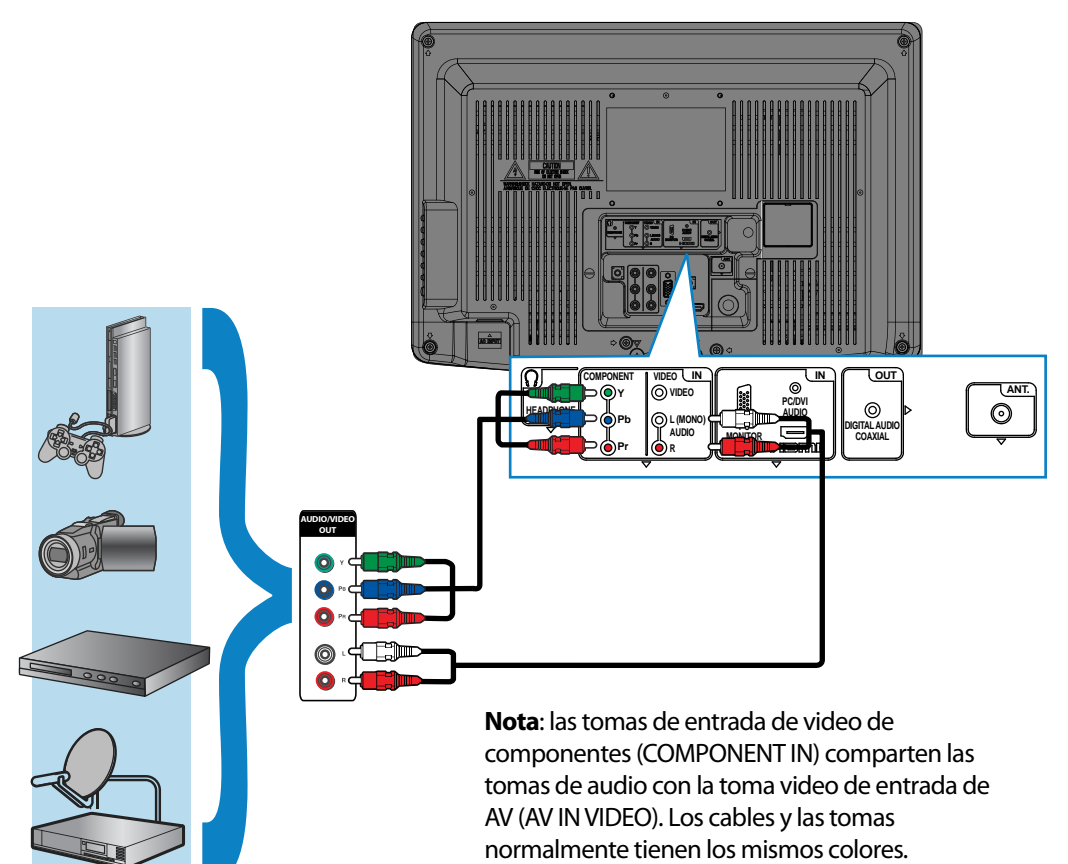

Usando cables compuestos (buena)

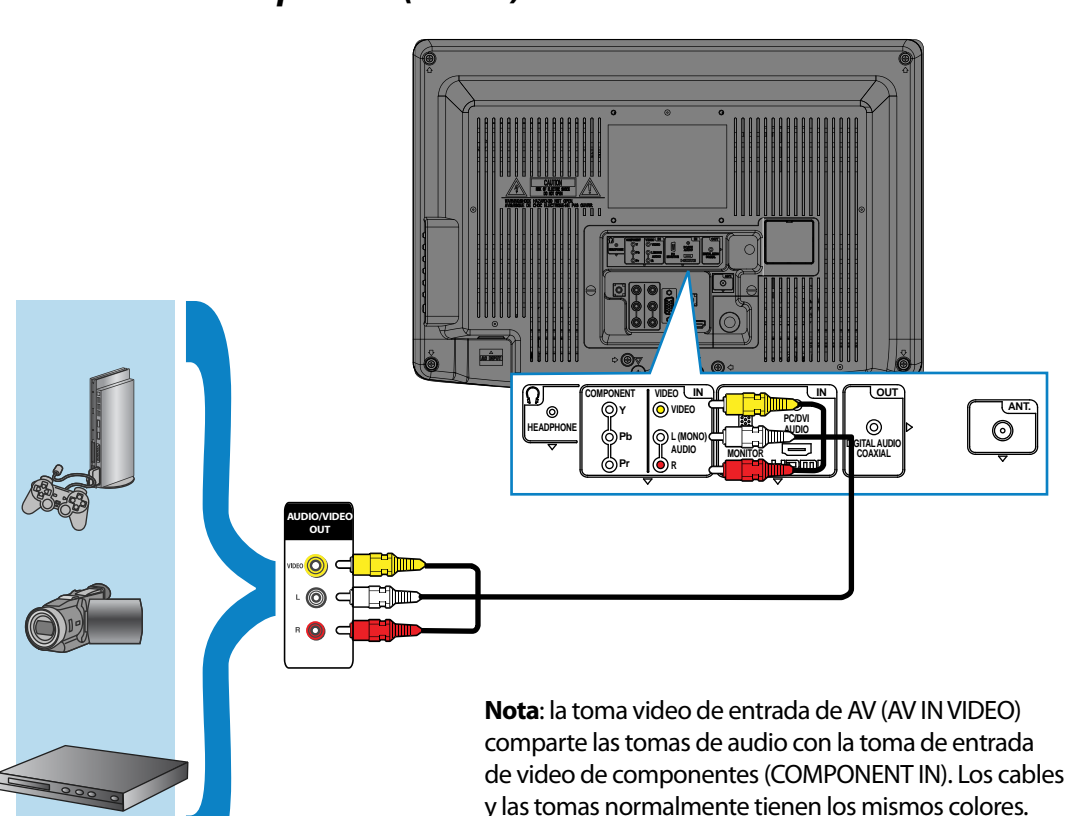

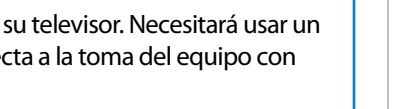

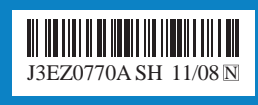

Conexión de un reproductor de DVD o Blu-ray, de una caja decodificadora para TV por cable, de un receptor de satélite o de una consola de videojuegos

> O Y
>  O VIDEO
>
>
>  O Pb
>  O L (MONO)
>
>
>  O Pr
>  O R

Usando cables de componentes (mejor)

Conexión a una toma de pared de antena/TV por cable

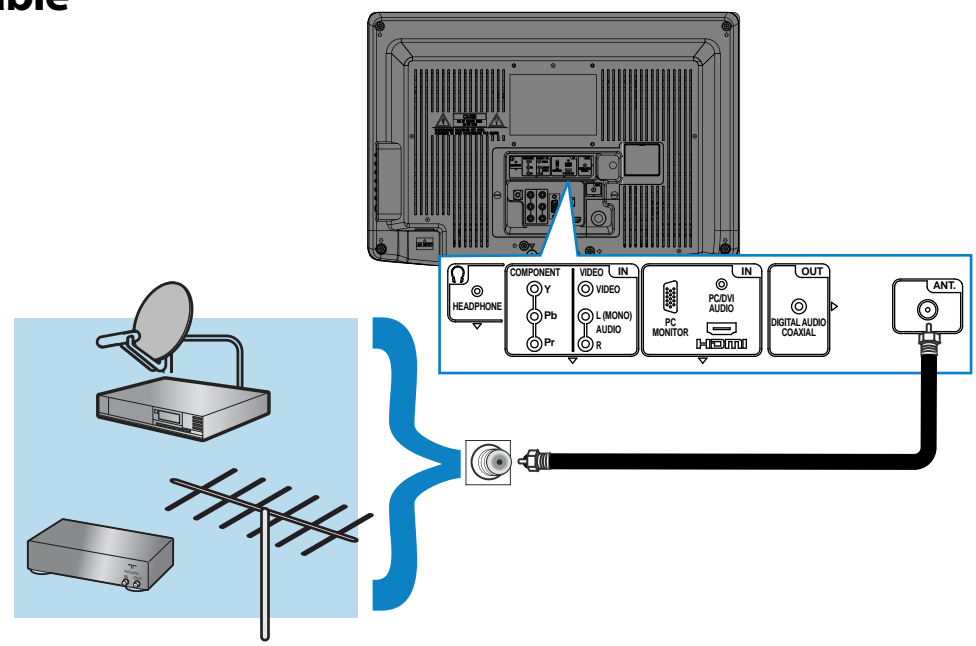

### Conexión de un sistema de cine en casa

Usando el audio digital

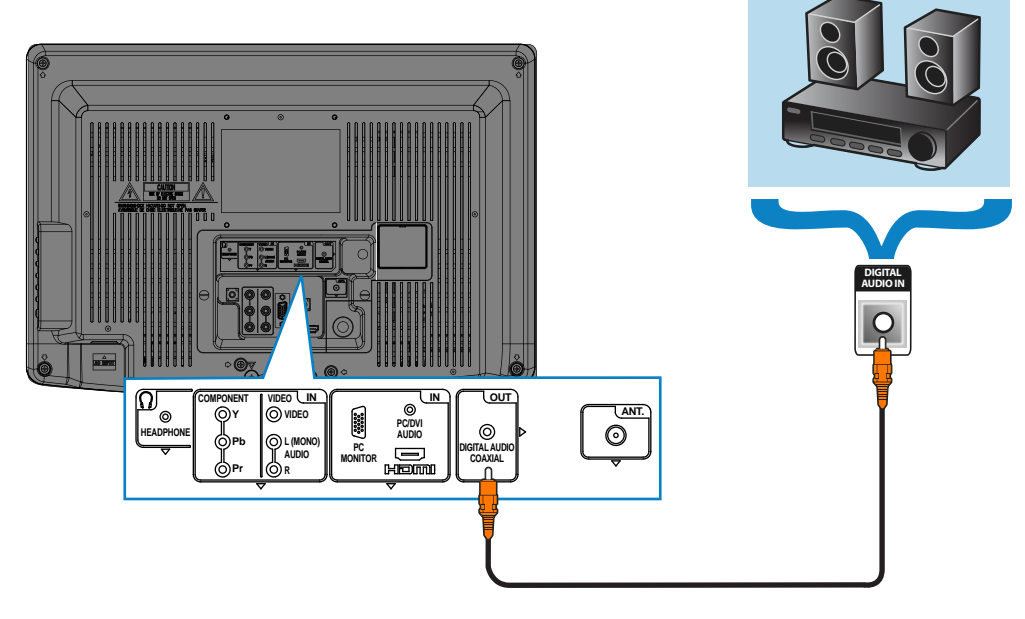

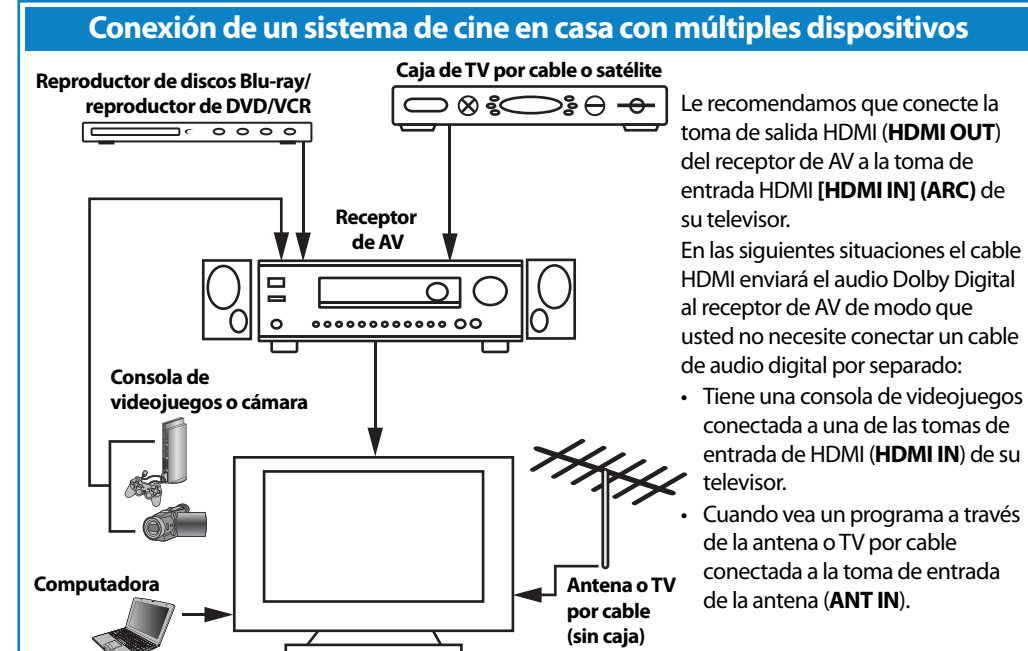

toma de salida HDMI (**HDMI OUT**) del receptor de AV a la toma de entrada HDMI [HDMI IN] (ARC) de

HDMI enviará el audio Dolby Digital usted no necesite conectar un cable

conectada a una de las tomas de entrada de HDMI (HDMI IN) de su

conectada a la toma de entrada

#### Configuración y uso de su control remoto

- 1 Presione el botón de liberación situado en la parte posterior del control remoto para remover la cubierta de compartimiento.
- 2 Inserte dos pilas AAA en el compartimiento de pilas. Verifique que los símbolos + y en las pilas correspondan con los símbolos + y en el compartimiento de las pilas.
- **3** Vuelva a colocar la cubierta.

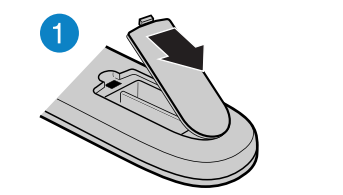

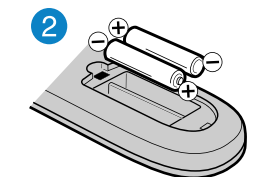

| Picture<br>♪ Audio<br>E Channe<br>▲ Lock<br>☆ Setup            | lain Menu<br>>>                                                                                                    | <b>Encendido</b><br>Para encender o apagar su televisor.                                                                                                | POWER                             |
|----------------------------------------------------------------|----------------------------------------------------------------------------------------------------|----------------------------------------------------------------------------------------------------|-----------------------------------|
| Input Select<br>Input Select<br>0.TV<br>1.Video<br>2.Component | ENTER :Set                                                                                                    | Para ingresar el número de un<br>subcanal digital (ejemplo: 4.1)<br><b>APAGADO AUTOMÁTICO</b><br>Para ajustar el temporizador de<br>apagado automático. | SLEEP CH+                         |
| 3.HDMI<br>4.PC<br>[0-4]:Select<br>Opciones de re               | elación de aspecto                                                                                                    | Volumen<br>Para cambiar el volumen.<br>MENÚ<br>Para abrir el menú de pantalla.<br>RESTABLECER<br>Restaura los valores predefinidos                      | VOL<br>MENU CH- ENT<br>RESET EXIT |
|                                                                | Natural:<br>Muestra la relación de aspecto original de 4:3 con barras negras verticales al lado<br>izquierdo y derecho de la pantalla.<br>Pantalla ancha 1:<br>Expande la imagen para llenar la pantalla. Se puede cortar la parte inferior y<br>superior de la imagen. | Para cambiar cómo se muestra la<br>imagen en la pantalla                                                                                                |                                   |
|                                                                | <ul> <li>Pantalla ancha 2:<br/>Use esta opción para ver el contenido grabado en la relación de aspecto de 16:9<br/>(Pantalla ancha).</li> <li>Pantalla ancha 3:<br/>Estira la imagen a los bordes pero mantiene una imagen clara en el centro.</li> </ul>               | MTS/SAP<br>Para alternar entre mono, estéreo y<br>audio secundario para programas<br>analógicos.                                                        | 078E0UB011                        |
|                                                                | <b>Pantalla completa:</b><br>Muestra la imagen al tamaño máximo.                                                                                                    |                                                                                                    |                                   |

#### Programación de su control remoto

Para programar su control remoto universal para que funcione con su televisor nuevo Dynex, consulte la siguiente tabla para encontrar los códigos comunes. Si encuentra problemas al programar su control remoto o necesita otro código de control remoto, visite <a href="http://www.dynexproducts.com/remotecodes">http://www.dynexproducts.com/remotecodes</a> para obtener los últimos códigos para control remoto.

| Códigos de TV para control remoto universal |            |     |                                                   |                                                |                                                                                                    |                                                                                      |               |                                                              |              |                                             |      |            |  |
|---------------------------------------------|------------|-----|---------------------------------------------------|------------------------------------------------|----------------------------------------------------------------------------------------------------|--------------------------------------------------------------------------------------|---------------|--------------------------------------------------------------|--------------|---------------------------------------------|------|------------|--|
| Control remoto universal                    |            |     | al                                                | TV por cable/satélite/caja decodificadora      |                                                                                                    |                                                                                      |               |                                                              |              |                                             |      |            |  |
| One for All                                 | Philips    | RCA | Sony                                              | Cablevision                                    | Charter                                                                                                    | Comcast                                                                              | Cox           | DirectTV                                                     | Dish Network | Time Warner                                 | TiVo | Verizon    |  |
| 0054                                        | 0198, 0490 | 135 | 068, 069, 078, 096,<br>100, 164, 168, 229,<br>026 | 068, 069, 078, 096,<br>100, 164, 168, 229, 026 | 2002, 1204, 1423, 1517, 0171,<br>1963, 0463, 1463, 0842, 1326,<br>167, 415, 424, 450, 456, 461,<br>507, 523, 567, 577, 586 | 10171, 11204, 11326,<br>11463, 11517, 11641,<br>11780, 11785, 11892,<br>11963, 12002 | 1326,<br>1463 | 10171, 11204, 11326,<br>11517, 11564, 11641,<br>11963, 12002 | 720          | 400, 450, 461,<br>456, 10463,<br>1463, 0463 | 0091 | 0198, 0490 |  |

#### Conexión de la alimentación

Enchufe el cable de alimentación de CA en la toma de entrada de CA (**AC INPUT**) en la parte posterior de su televisor y enchufe el otro extremo del cable en un tomacorriente.

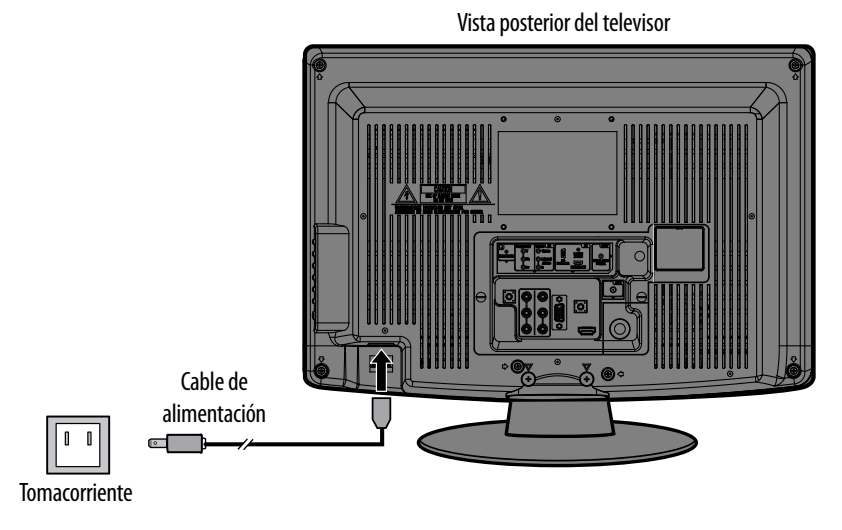

#### Encendido de su televisor por primera vez

- 1 Para encender su televisor, presione **POWER** (la imagen puede tardarse 10 segundos aproximadamente para aparecer en pantalla). La función de configuración automática comienza.
- 2 Presione ▲ o ▼ para seleccionar **TV Location** (Ubicación de la TV) y presione ◀ o ► para seleccionar **Home** (Casa) o **Store** (Tienda). El modo de tienda (**Store**) no es un modo de ahorro de energía.
- 3 Presione ▲ o ▼ para seleccionar E-POP Demo (Demostración E-POP) y presione ◀ o
   ▶ para seleccionar On (Encendido) o Off (Apagado).
- 4 Presione ▲ o ▼ para seleccionar **Signal Type** (Tipo de señal), luego presione ◀ o ► para seleccionar **Cable** o **Air** (Antena).
- 5 Presione ▲ o ▼ para seleccionar Automatic Search (Búsqueda automática), luego presione ► o ENTER (Entrar). Su televisor buscará por los canales disponibles. La búsqueda podría tomar hasta 30 minutos para finalizar.
- 6 Para ver la televisión, presione INPUT (Entrada) y ▲ o ▼ para seleccionar la fuente de entrada de video para su señal de televisión. Por ejemplo seleccione HDMI si su televisor está conectado a una caja de TV por cable o satélite con un cable HDMI o seleccione TV si su televisor está conectado a una antena o caja de TV por cable o satélite con un cable coaxial.

# TELEVISOR LCD DE 19" I GUÍA DE INSTALACIÓN RÁPIDA I DX-19L200A12

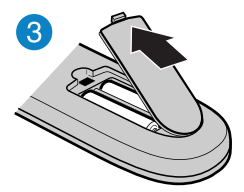

#### Botones numéricos Para ingresar los números de canales

**REGRESAR** Para regresar al canal anterior.

SILENCIAR Para silenciar el sonido.

**Canal** Para cambiar los canales del televisor.

ENTRAR Para confirmar las selecciones o los cambios.

SALIR Para cerrar el menú de pantalla. INFO

Para abrir la información de estado del televisor.

SUBTÍTULOS OPTATIVOS Para activar y desactivar los subtítulos optativos.

 Image: Constraint of the second second se

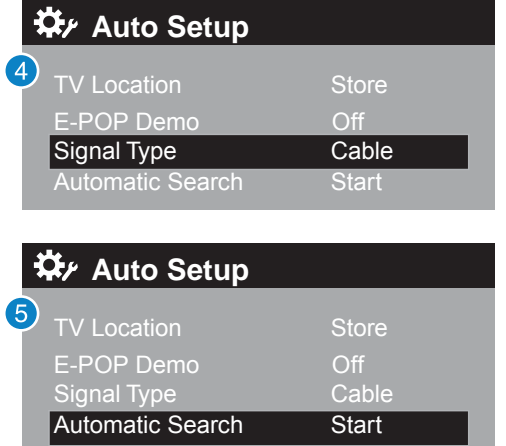

# DYNEX

#### Garantía limitada de un año

Visite <u>www.dynexproducts.com</u> para más información.

## ¿Necesita ayuda adicional?

¡Consulte su *Guía del usuario*! Esta guía completa incluye desde las informaciones básicas hasta las funcionalidades más avanzadas. Visite el sitio <u>www.dynexproducts.com</u>, haga clic en **Support & Service** (Asistencia y servicio). Ingrese el número de modelo en el campo **Search** (Búsqueda) y presione **Enter** (Entrar). Haga clic en **Support/Downloads** (Asistencia/descargas).

## Estamos a su disposición

<u>www.dynexproducts.com</u> Para el servicio al cliente llame al: **800-305-2204 (mercados estadounidense y canadiense)** 

Distribuido por Best Buy Purchasing, LLC 7601 Penn Avenue South, Richfield, MN 55423-3645 E.U.A.

© 2011 BBY Solutions, Inc. Todos los derechos reservados DYNEX es una marca comercial de BBY Solutions Inc., registrada en algunos países. Todos los otros productos y los nombres de marca son marcas comerciales de sus respectivos dueños.

J3EZ0770A SH 11/08 N

ESPAÑOL 11-0608